Steps to showing the notice bar on the home page.

Login to Wordpress (<u>https://profur.ca/wp-admin/</u>) Click the Pages tab and search for the page "PROfur"

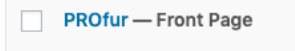

## Click edit and this would bring up the screenshot below.

| ☆ Nectar Sider                      | Edit Page Add New                                                                                                    |     |         |                                                                                              |  |
|-------------------------------------|----------------------------------------------------------------------------------------------------|-----|---------|----------------------------------------------------------------------------------------------|--|
| Pages (                             | PROfur                                                                                                    |     |         | Publish A                                                                                    |  |
| All Pages<br>Add New<br>Comments () | Permalaki: http://coducad                                                                                                    |     |         | Preview Changes <sup>®</sup> Status: Published <u>Edit</u> (b) Visbility: Publis <u>Edit</u> |  |
| ී Popup Maker 🚺                     | WPBakery Page Builder                                                                                                    |     |         | 🛗 Published on: Nov 16, 2018 @ 11:08                                                         |  |
| Contact                             | + 🕀                                                                                                    | E   |         |                                                                                              |  |
| 岱 Salient                           | 8 = +                                                                                                    |     | • • Ø X |                                                                                              |  |
| ,≯ Appearance                       | + ∂ ×<br>Test Message                                                                                                    |     | + # ×   | Copy to a new draft<br>Move to Trash<br>Update                                               |  |
| jir Plugins 🚺                       | Same JS         Outright type="cont/jenamediat"> jpanylocated, ant'Land', function() (jpanylocated), ant'Land', function() (control, function() (control, function())); (jpanyl'homosphated'); (jpanyl'homosphated'); (jpany |     |         | Page Attributes                                                                              |  |
| ≯ Tools                             | +                                                                                                    |     |         | Parent                                                                                       |  |
| WPBakery Page<br>Builder            | X = +                                                                                                    |     | - 1 0 X | (no parent) \$                                                                               |  |
| 🗄 Settings                          | X == +                                                                                                    | +#X | - 1 0 X | Template  Default Template  \$                                                               |  |
| 🕼 SEO 🚯<br>🖾 WP Mail Log            | + // × Protecting pet care professionals since 2006                                                                                                    | +   |         | Order<br>0                                                                                   |  |
|                                     | 1 Divider No Line                                                                                                    |     |         | Need help? Use the Help tab above the<br>screen title.                                       |  |
|                                     | Deten<br>Ther Gera Quele                                                                                                    |     |         | Featured Image                                                                               |  |
|                                     | +                                                                                                    |     |         | Set featured image                                                                           |  |
|                                     |                                                                                                    | Ť   |         |                                                                                              |  |

On this row this is where the notice messages would be changed and also where you would control the settings if it is going to be displayed or not.

| 8 = +                                                                                                    | • • 0 O ×              |
|----------------------------------------------------------------------------------------------------|------------------------|
| + Ø ×                                                                                                    | $+ \mathscr{O} \times$ |
| Test Message                                                                                                    | x                      |
| 21. wee                                                                                                    | +                      |
| 3 energy type="tax/jersorigt=" Sperybinded: Antional ( )perydecement.ent/dig1; '.cleanAlert', faction() consisting()pery("HessageAlert')); )pery("HessageAlert'), cons'(); )); )); //artipt= |                        |
| +                                                                                                    |                        |

| X  | ≡ +                                                                                                    |       | ) X |
|----|----------------------------------------------------------------------------------------------------|-------|-----|
|    | + Ø X                                                                                                    | + 🖉 × |     |
| Te | st Message                                                                                                    |       | x   |
| Ē  | Raw US<br><pre>Secript type="text/javascript"&gt; j@sery(vindow).cn('load', function()  j@sery(document).cn('click', '.closellert', function()  console.log(j@sery(#sessapallert')); j@sry("#sessapallert').css("display', "some"); )); </pre> | +     |     |
|    | t                                                                                                    |       |     |

Clicking the pencil (edit) would allow you to edit the row settings and would bring up this options box (as shown below).

Scroll to bottom of the options and you would see the disable row checkbox.

If checked, this row, would not be seen on the frontend. If unchecked, the message notice would be seen and displayed. Press Save changes to implement the changes you made.

| G<br>Mou<br>Vide<br>Da<br>Tex:<br>Le<br>Pad<br>20<br>Don<br>Pad<br>20 | eneral Color Overlay Shape DWder  Use Based Parallax Scene Enable Mouse Based Parallax BG?  eo Background Enable Video Background?  t Color  rk  t Color  rk  t Color  t Color  t Color  t Color  t Color  t Color  t Color  t Color  t Color  t Color  t Co |              |  |  |
|-----------------------------------------------------------------------|----------------------------------------------------------------------------------------------------|--------------|--|--|
| Mou<br>Vide<br>Da<br>Tex:<br>Le<br>Pad<br>20<br>Don<br>Pad            | use Based Parallax Scene<br>Enable Mouse Based Parallax BG?<br>eo Background<br>Enable Video Background?<br>t Color<br>irk<br>t Color<br>irk<br>t Alignment<br>t ading Top<br>t include "px" in your string, e.g "40" - However you can also use a percent value in which case a "%" would be needed at the end e.g. "10%"<br>ding Bottom                                                                                                    |              |  |  |
| Vide<br>Da<br>Tex:<br>Da<br>Tex:<br>Le<br>Pad<br>20<br>Don<br>Pad     | The family formed and the sector  Sector of an instruction  Sector of an instruction  Sector of an instruction  Sector of a sector of a s  |              |  |  |
| Vide<br>Tex:<br>Da<br>Tex:<br>Le<br>Pad<br>20<br>Don<br>Pad<br>20     | eo Background<br>Enable Video Background?<br>t Color<br>irk<br>t Alignment<br>ft<br>ding Top<br>*' Include "px" In your string, e.g "40" - However you can also use a percent value in which case a "%" would be needed at the end e.g. "10%"<br>ding Bottom                                                                                                    |              |  |  |
| Text<br>Da<br>Text<br>Le<br>Pad<br>20<br>Don<br>Pad                   | eo Background<br>Enable Yideo Background?<br>t Color<br>ink<br>t Alignment<br>ft<br>ding Top<br>'<br>' include "px" in your string, e.g "40" - However you can also use a percent value in which case a "%" would be needed at the end e.g. "10%"<br>ding Bottom                                                                                                    |              |  |  |
| Text<br>Da<br>Text<br>Le<br>Pad<br>20<br>Don<br>Pad                   | t Color<br>rk Alignment ft dignTop i't include "px" in your string, e.g. "40" - However you can also use a percent value in which case a "%" would be needed at the end e.g. "10%" ding Bottom                                                                                                    |              |  |  |
| Da<br>Tex<br>Le<br>Pad<br>20<br>Don<br>Pad                            | rk<br>E Alignment<br>ft<br>ding Top<br>'t include "px" in your string, e.g "40" - However you can also use a percent value in which case a "%" would be needed at the end e.g. "10%"<br>'t include "px" in your string, e.g "40" - However you can also use a percent value in which case a "%" would be needed at the end e.g. "10%"                                                                                                    |              |  |  |
| Text<br>Le<br>Pad<br>20<br>Don<br>Pad<br>20                           | t Alignment<br>ft<br>ding Top<br>"I include "px" in your string, e.g "40" - However you can also use a percent value in which case a "%" would be needed at the end e.g. "10%"<br>ding Bottom                                                                                                    |              |  |  |
| Le<br>Pad<br>20<br>Don<br>Pad                                         | ft<br>ding Top<br>"t include "px" in your string, e.g "40" - However you can also use a percent value in which case a "%" would be needed at the end e.g. "10%"<br>ding Bottom                                                                                                    |              |  |  |
| Pad<br>20<br>Don<br>Pad<br>20                                         | ding Top<br>"t include "px" in your string, e.g. "40" - However you can also use a percent value in which case a "%" would be needed at the end e.g. "10%"<br>ding Bottom                                                                                                    |              |  |  |
| 20<br>Don<br>Pad                                                      | 't linclude "px" in your string, e.g. "40" - However you can also use a percent value in which case a "%" would be needed at the end e.g. "10%"<br>ding Bottom                                                                                                    |              |  |  |
| Don<br>Pad                                                            | 't include "px" in your string, e.g "40" - However you can also use a percent value in which case a "%" would be needed at the end e.g. "10%"<br>ding Bottom                                                                                                    |              |  |  |
| Pad<br>20                                                             | i malare με m your sunge eg πο - nowever you can assouse a percent value m which case a π would be needed at the end e.g. Tom<br>ding Bottom                                                                                                    |              |  |  |
| Pad<br>20                                                             | ding Bottom                                                                                                    |              |  |  |
| 20                                                                    |                                                                                                    |              |  |  |
|                                                                       |                                                                                                    |              |  |  |
| Don                                                                   | Don't include "px" in your string. e.g "40" - However you can also use a percent value in which case a "%" would be needed at the end e.g. "10%"                                                                                                    |              |  |  |
| Trai                                                                  | nslate Y Translate X                                                                                                    |              |  |  |
|                                                                       |                                                                                                    |              |  |  |
|                                                                       |                                                                                                    |              |  |  |
| Z-In                                                                  | dex                                                                                                    |              |  |  |
|                                                                       |                                                                                                    |              |  |  |
| lf yo                                                                 | u want to set a custom stacking order on this row, enter it here. Can be useful when overlapping elements from other rows with negative margins                                                                                                    | s/translates |  |  |
| Extr                                                                  | Extra Class Name                                                                                                    |              |  |  |
|                                                                       |                                                                                                    |              |  |  |
|                                                                       |                                                                                                    |              |  |  |
| Rov                                                                   | v ID                                                                                                    |              |  |  |
| messageAlert                                                          |                                                                                                    |              |  |  |
| Use                                                                   | Use this to option to add an ID onto your row. This can then be used to target the row with CSS or as an anchor point to scroll to when the relevant link is clicked.                                                                                                    |              |  |  |
| Disa                                                                  | able row                                                                                                    |              |  |  |
| ✓                                                                     | Yes                                                                                                    |              |  |  |
| lf ch                                                                 | ecked the row won't be visible on the public side of your website. You can switch it back any time.                                                                                                    |              |  |  |
| _                                                                     |                                                                                                    |              |  |  |
|                                                                       | Close Save changes                                                                                                    |              |  |  |

Hover over the Text Block and you would see the pencil icon. Clicking the pencil would allow you to edit the text.

| 82 === +                                                                                                    |                 |
|----------------------------------------------------------------------------------------------------|-----------------|
|                                                                                                    | $+ \rho \times$ |
| Test Message                                                                                                    |                 |
| Raw JS<br><acript type="text/javascript"> j0esry(window).en('load', function()(j0esry(document).en('click')</acript> |                 |
|                                                                                                    | +               |

Replace the message and click Save changes to implement the changes you want.

| Text                                                                                                    |        |             |  |  |  |  |
|----------------------------------------------------------------------------------------------------|--------|-------------|--|--|--|--|
| Yall         Nectar Shortcodes                                                                                                    | Visual | Text (HTML) |  |  |  |  |
| Paragraph $\checkmark$ B $I$ $\coloneqq$ $\longleftrightarrow$ $\bigstar$ $\textcircled{E}$ $\textcircled{E}$ $\textcircled{E}$ $\textcircled{E}$ $\textcircled{E}$ $\textcircled{E}$ $\textcircled{E}$ $\textcircled{E}$ $\textcircled{E}$ $\textcircled{E}$ $\textcircled{E}$ |        | $\times$    |  |  |  |  |
| Test Message                                                                                                    |        |             |  |  |  |  |
|                                                                                                    |        |             |  |  |  |  |

Click Update and any changes that you made would take effect.